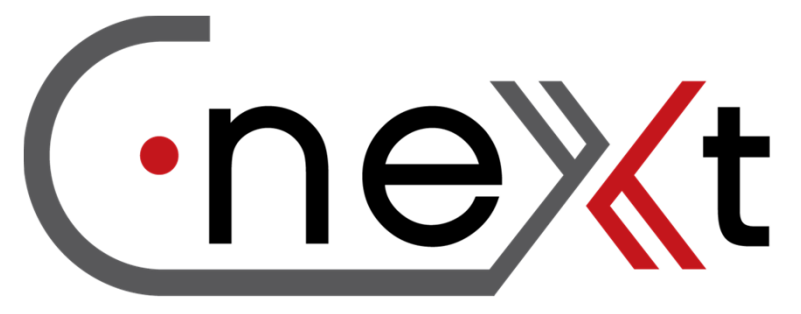

**Moving Forward Together** 

### ตัวอย่างรูปถ่ายที่จะ ใช้เป็นรูปโปรไฟล์ ในระบบ CneXt

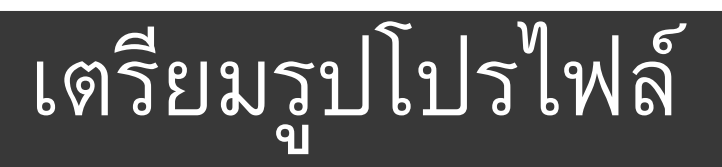

#### ถ่ายรูปได้จากมือถือของคุณเอง

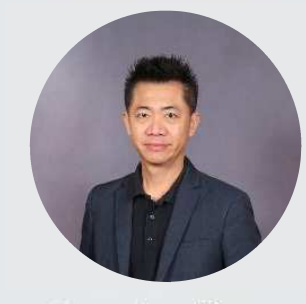

1. ภาพถ่ายหน้าตรง พื้นหลังสีขาว สีเกา หรือสีดำ (สกุลไฟล์ jpg vuาค 1-2 MB)

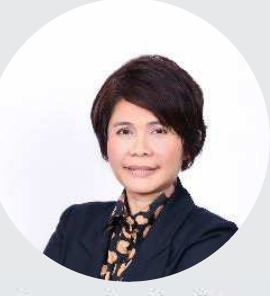

2. ภาพถ่ายเอียงข้าง พื้นหลังสีขาว สีเกา หรือสีดำ (สกุลไฟล์ jpg ขนาด 1-2 MB)

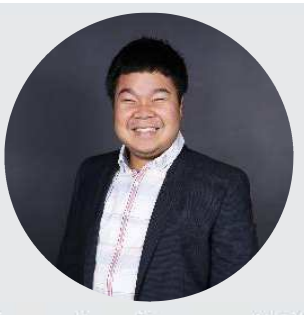

- ภาพถ่ายหน้าตรงจากมือถือ พื้นหลังสีขาว สีเกา หรือสีคำ (สกุลไฟล์ jpg ขนาด 1-2 MB)
- กำหนดให้เป็นรูปถ่ายครึ่งตัว ชุดสุภาพ พื้นหลังสีขาว สีเทา หรือสีดำ
- เห็นใบหน้าชัดเจน สามารถเอียงใบหน้า ยิ้มแย้ม มีท่าทางได้ตามสมควร
- ขนาดไฟล์ 1-2 Mb. ถ่ายจากโทรศัพท์มือถือที่มีกล้อง
  \*\*\*ข้อสำคัญ ควรเว้นพื้นที่ด้านบน และด้านข้างตามตัวอย่าง\*\*

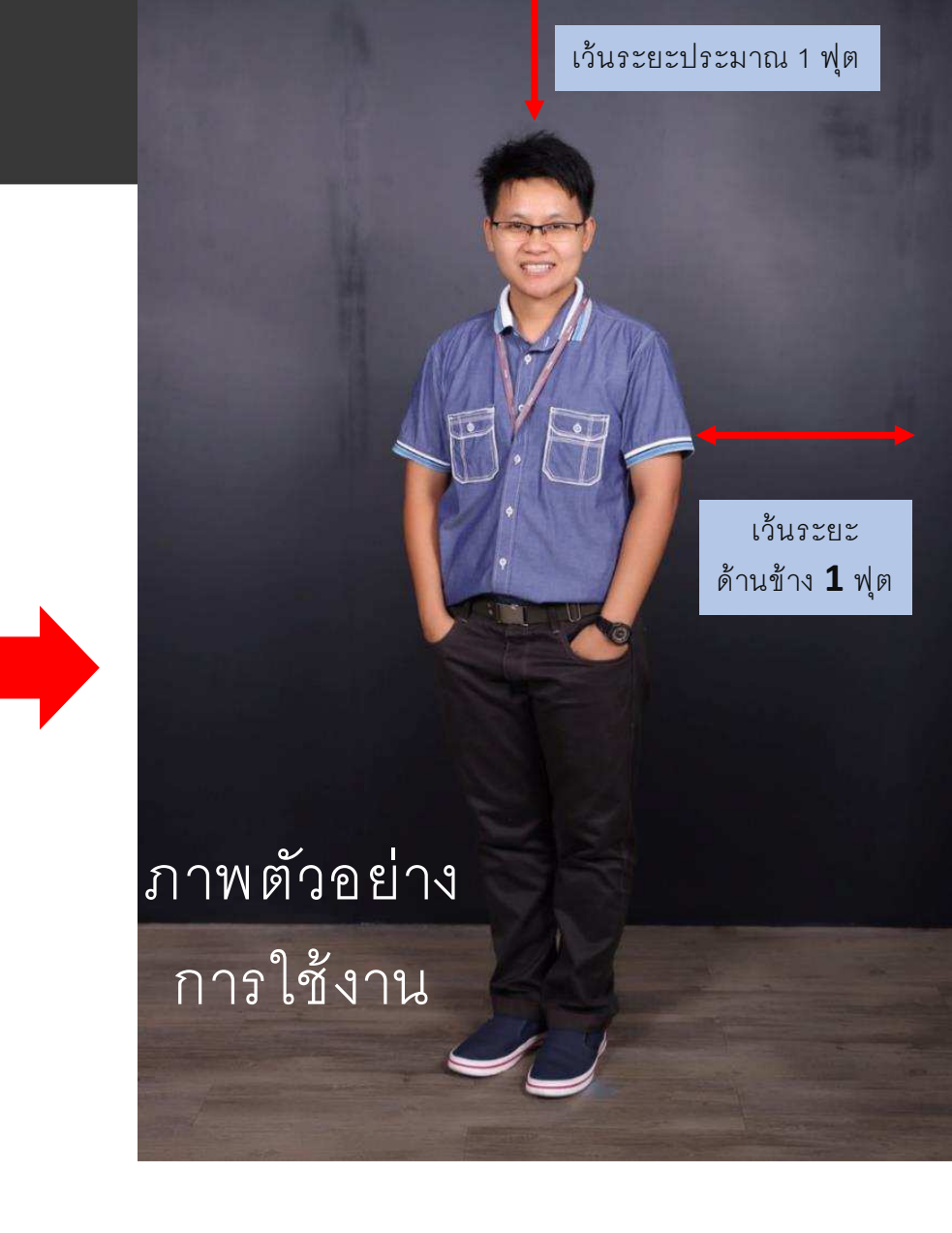

## ภาพตัวอย่างที่ถูกต้อง

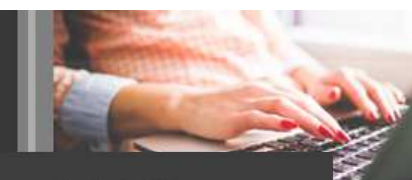

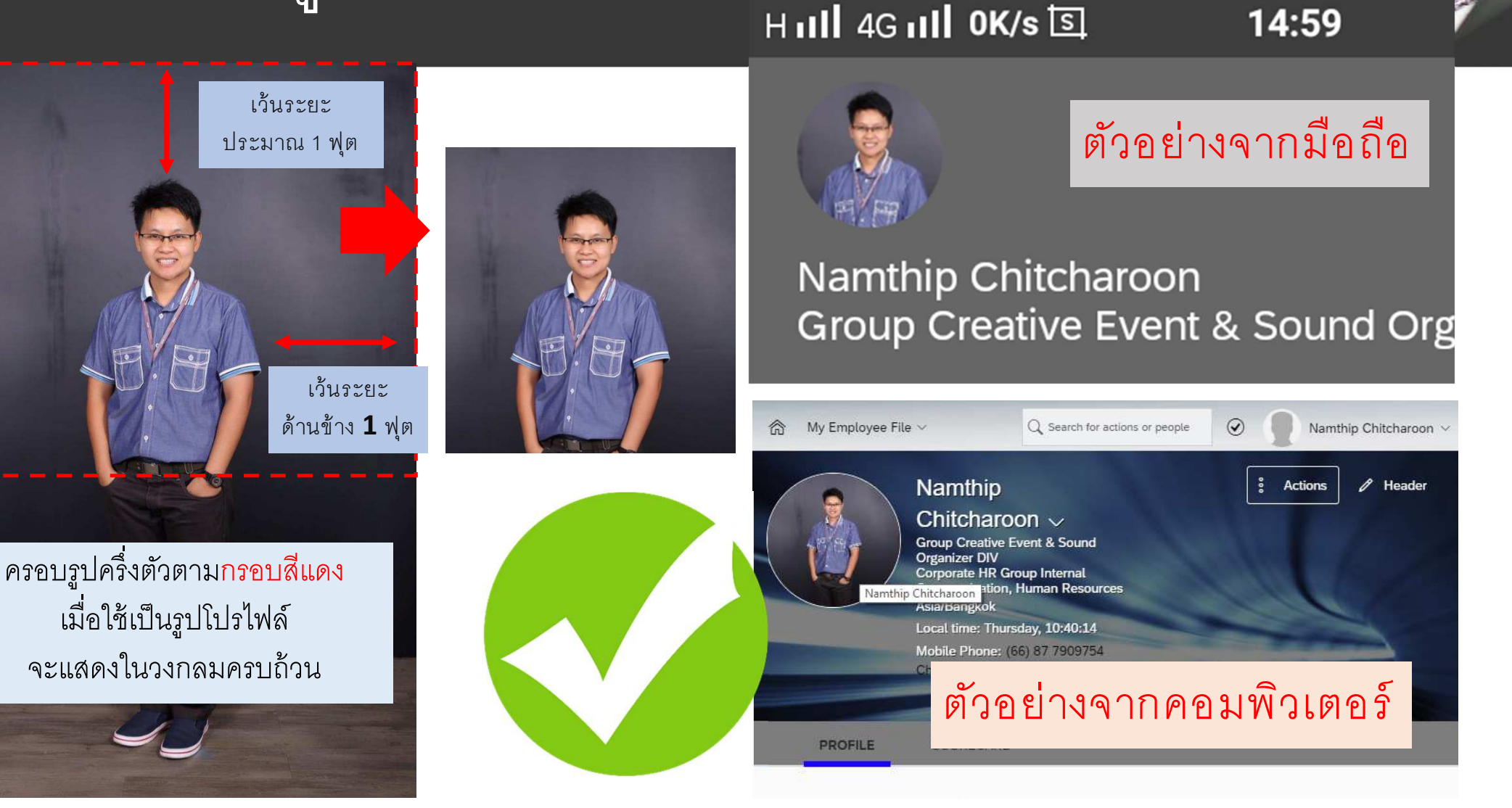

# ภาพตัวอย่างที่ไม่ถูกต้อง

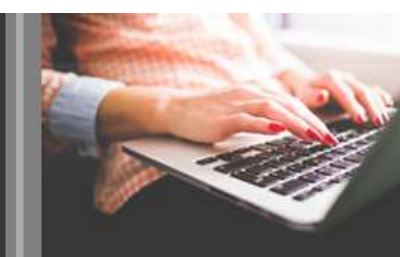

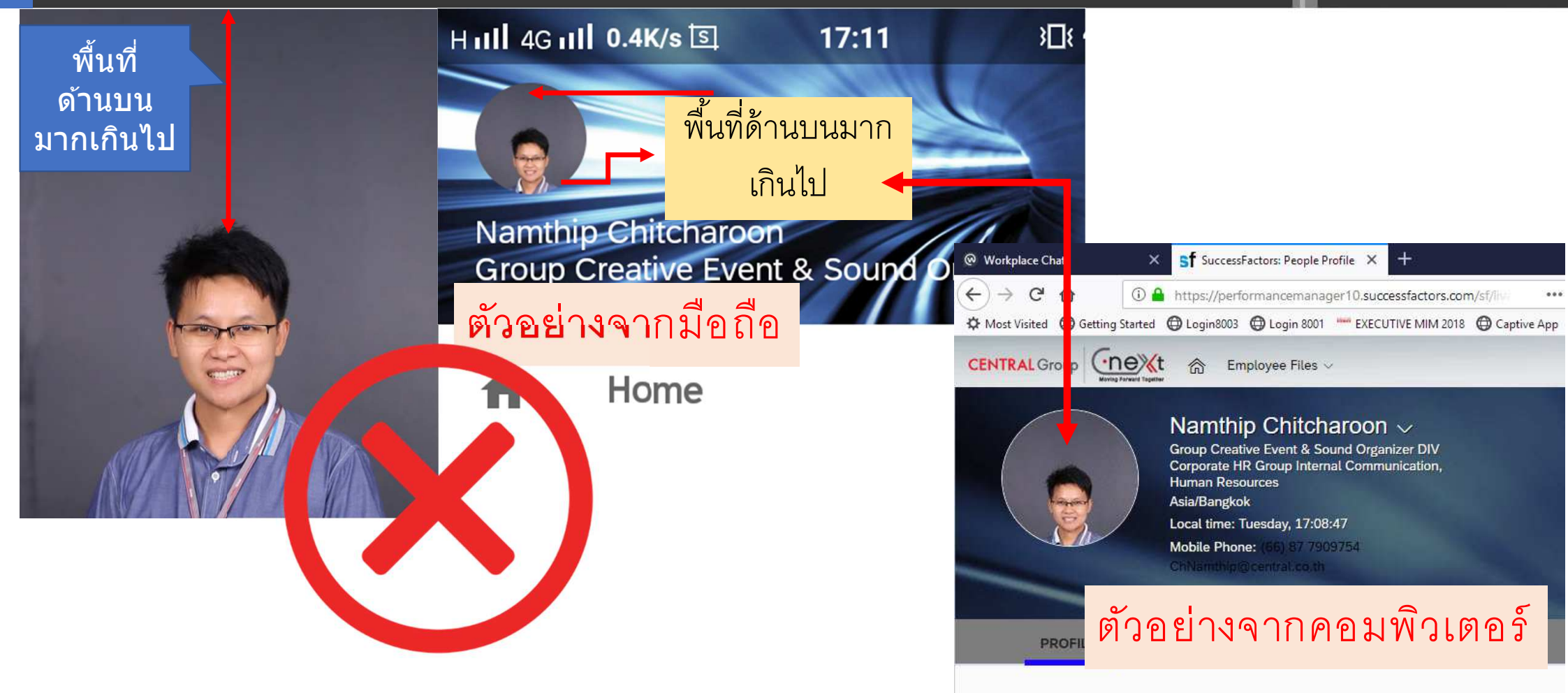

# ภาพตัวอย่างที่ไม่ถูกต้อง

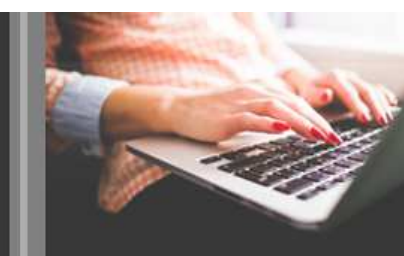

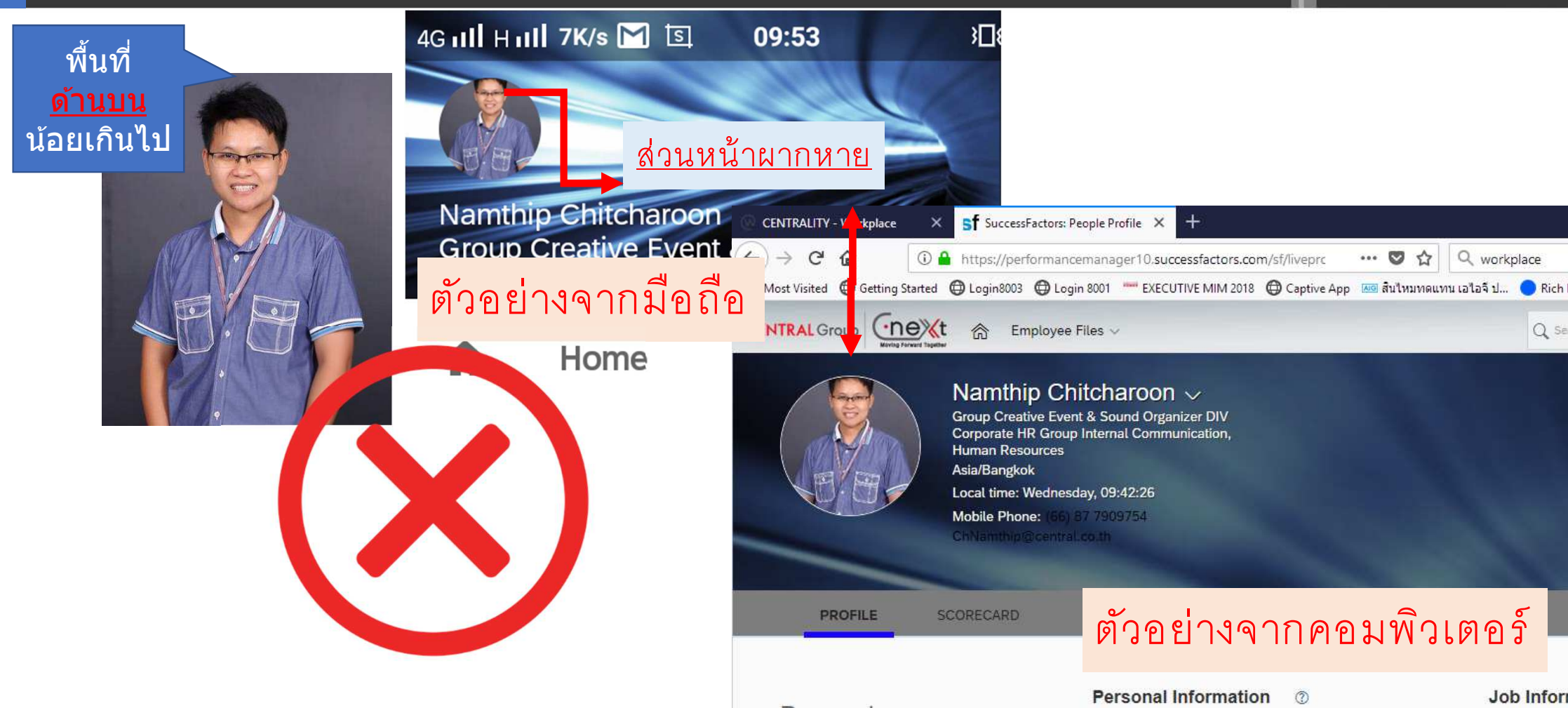

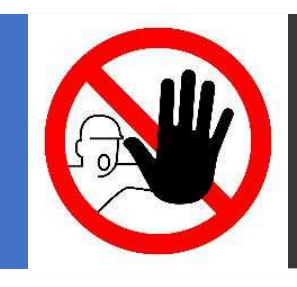

#### รูปถ่ายที่ไม่ควรใช้เป็นรูปโปรไฟล์

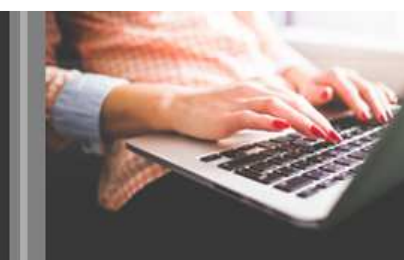

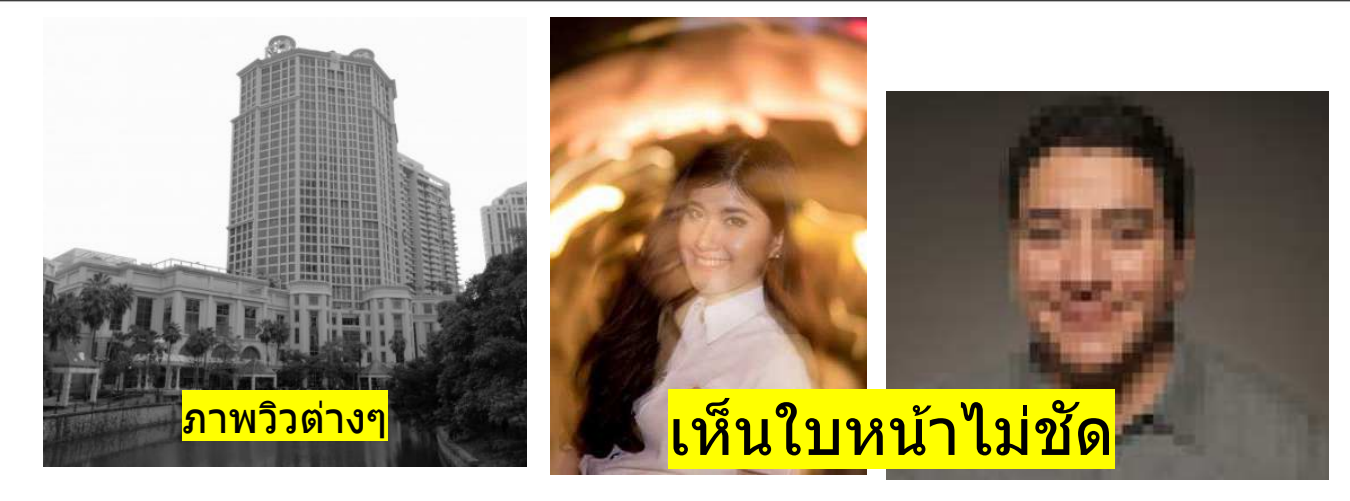

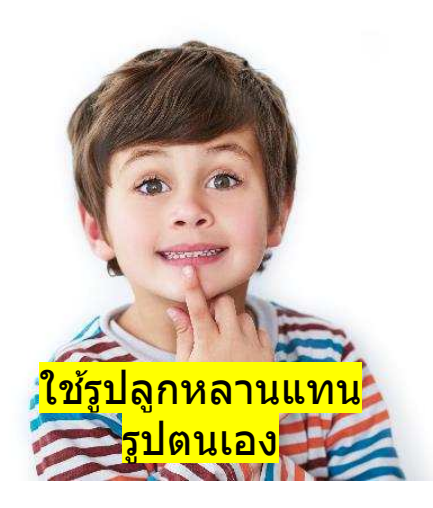

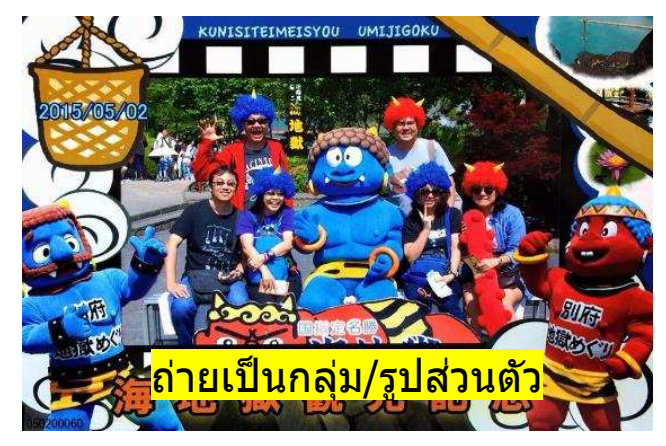